# AHE58-55 使用说明书

## \_安全事项 \_

- 在使用本产品之前,请先阅读《产品说明书》及所搭配的缝纫机机械说明书。
- 本产品必须由接受过专业培训的人员来安装或操作。
- 请尽量远离电弧焊接设备,以免产生的电磁波干扰本控制器而发生误动作。
- 请不要在室温 45°以上或者 0°以下的场所使用。
- 请不要在湿度 30%以下或者 95%以上或者有露水和酸雾的场所使用。
- 安装控制箱及其他部件时,请先关闭电源并拔掉电源插头。
- 为防止干扰或漏电事故,请做好接地工程,电源线的接地线必须牢固的方式与大地有效连接。
- 所有维修用的零部件,须由本公司提供或认可,方可使用。
- 在进行任何保养维修动作前,必须关闭电源并拔掉电源插头。控制箱里有高压危险,必须关闭 电源一分钟后方可打开控制箱。
- 本手册中标有 ▲ 符号之处为安全注意点,必须注意并严格遵守,以免造成不必要的损害。

## 第1章 产品安装

## 1.1 产品规格

产品型号:<u>AHE58-55;</u>电机最大转速:5000 r/min;电源电压:<u>AC 220±20% V</u>;电源频率:<u>50Hz/60Hz;</u> 最大输出功率: <u>550W</u>;最大电机转矩:<u>3Nm</u>。

## 1.2 脚踏板的安装

将脚踏板①用自攻螺丝紧固在台板②下适当位置(直驱伺服电动机③和控制箱④已固定安装在缝纫 机机头⑤上), 并将脚踏板连杆⑥两端分别于脚踏板①和踏脚板⑦连接。

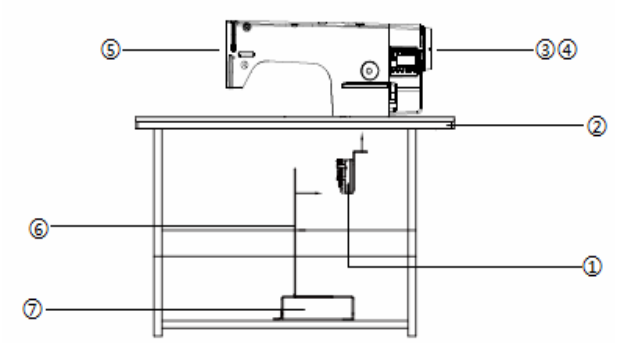

图 1-1 直驱一体机控制器安装示意图

①: 踏脚板的安装位置尽量保证踏脚板连杆处于垂直状态,可以使操作工踩踏板是更加舒适灵活。

第1页 共16页

#### 1.3 接口插头的连接

将脚踏板及机头的各连接插头安插到控制器后面对应的插座上,各插座名称如图 1-2 所示。连接好, 请检查一下插头是否插牢。

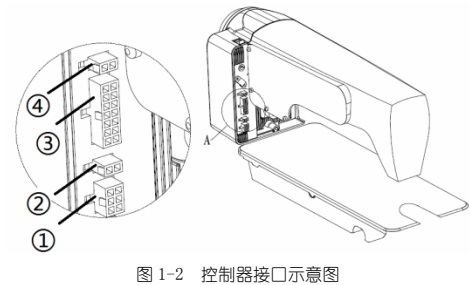

① 脚踏板;②抬压脚电磁铁接□;③机头电磁铁线插□;④机头照明灯接□(黑色);

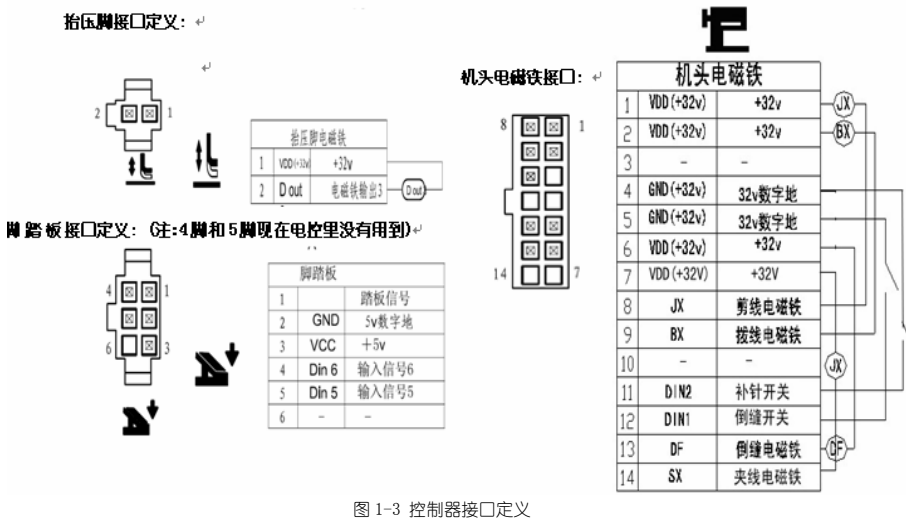

⚠: 使用正常的力量插不进去时,请检查插头与插座是否匹配,插入方向或针的方向是 否正确!照明灯接□和抬压脚电磁铁接□都是 1\*2 的接□, 机头照明灯接□使用黑色接□, 请注意区分。

### 1.4 接线与接地

必须要做好系统的接地工程,请合格的电气工程人员予以施工。产品通电及投入使用前,必须确保 电源插座 AC 输入端已安全可靠的接地。系统的接地线为黄绿线,该地线请务必可靠连接至电网安 全保护接地上,以保证安全使用,并可防止出现异常情况。

⚠: 所有电源线、信号线、接地线等接线时不要被其它物体压到或过度扭曲, 以确保使 用安全!

第2页 共16页

## 第2章 操作面板的使用说明

## 2.1 操作面板的显示说明

#### 2.1.1 操作面板的组成部分

正面分为两大区域(如图 2-1 所示):液晶显示区域及按键操作区。

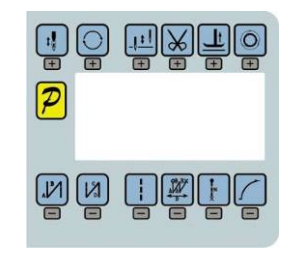

图 2-1 操作面板

#### 2.1.2 液晶显示屏显示内容

在整个操作面板中间位置,为液晶显示区域,用于显示当前系统状态,包括缝纫模式、各种 参数、前/后固缝设置,以及抬压脚、停针位、剪线、慢速起缝等液晶字符。系统上电后操作 面板将自动进行一次自检,这时液晶显示区内的所有图标会闪亮一次,而后只显示系统的当前 设置,其他没有选择的功能其所代表的图标将不被点亮。如图 2-2 所示,图中是所有液晶字段 均被点亮的状态。各液晶显示符号说明见表 2-1.

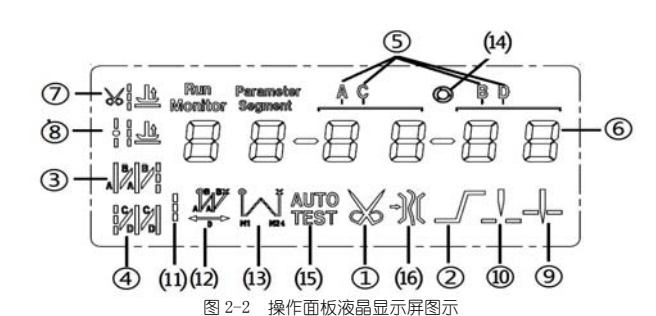

|    | 表 2-1 液晶图标显示说明 |        |    |    |         |  |  |  |
|----|----------------|--------|----|----|---------|--|--|--|
| 索引 | 图标 描述          |        | 索引 | 图标 | 描述      |  |  |  |
| 1  | *              | 自动剪线功能 | 9  | ļ  | 中间停针上停针 |  |  |  |
| 2  |                | 软启动功能  | 10 |    | 中间停针下停针 |  |  |  |
| 3  | 8 8 8 1        | 前加固缝   | 11 |    | 自由缝     |  |  |  |
| 4  |                | 后加固缝   | 12 |    | ₩ 缝     |  |  |  |

第3页 共16页

| 5 | ACBD        | 缝纫段数索引            | 13 | a<br>a<br>a<br>a | 多段缝  |
|---|-------------|-------------------|----|------------------|------|
| 6 | 8 8-8 8-8 8 | 数值字符显示(针<br>数/参数) | 14 | 0                | 触发功能 |
| 7 | 8           | 剪线后抬压脚            | 15 | AUTO<br>TEST     | 自动测试 |
| 8 |             | 中间停针抬压脚           | 16 | -)((             | 夹线功能 |

## 2.2 操作面板的按键说明

操作面板每个按键的说明详见表 2-2。

|    |                | 表 2-2 按键以能说明                                                                                                   |
|----|----------------|----------------------------------------------------------------------------------------------------|
| 序号 | 外观             | 描述                                                                                                    |
| 1  | <mark>R</mark> | 功能键:主要起确定操作和确认参数设置的作用,还可以与其它按键组合进入更高一级的参数设置。                                                                   |
| 2  | US             | 前加固缝(起始倒针)功能选择键:每有效按动一次,设置将在前单固缝、前双固缝、前四固缝和无前固缝之间循环选择,选择时液晶屏幕左边会显示出设置的前固缝液晶字符标识;详细见"3.1.2前/<br>后加固缝设置"说明。      |
| 3  | <b>N</b>       | 后加固缝(结束倒针)功能选择键:每有效按动一次,设置将在后单固缝、后双固缝、后四固缝和无<br>后固缝之间循环选择,选择时液晶屏幕左边会显示出设置的后加固缝液晶字符标识;详细见"3.1.2<br>前/后加固缝设置"说明。 |
| 4  |                | 自由缝纫模式键:每有效按动一次系统即进入自由缝工作模式状态,功能选择后液晶屏幕下方会显示<br>自由缝状态标识,详细见"3.1.1 缝纫模式设置"说明。                                   |
| 5  |                | ₩ 缝键:每有效按动一次,系统即进入 ₩ 缝工作模式状态,功能选择后液晶屏幕下方会显示 ₩ 缝状态标识,详细见"3.1.1 缝纫模式设置"说明中 ₩ 缝的设置说明。                             |
| 6  | -==]I          | 多段缝模式选择键:每有效按动一次,液晶显示出多段缝的段数设置参数,按循环键后进入各段数的<br>针数设置,功能选择后液晶屏幕下方会显示多段缝状态标识,详细见"3.1.1 缝纫模式设置"说明中<br>多段缝的设置说明。   |
| 7  |                | 软启动键:用于选择进入软启动状态,选择软启动功能后液晶屏幕下方会显示软启动状态。                                                                       |
| 8  |                | 停针位键:用于选择缝纫暂停时系统的上/下停针,选择后液晶屏幕下方会显示上停针或下停针的状态<br>标识,详细见"3.1.7停针位设置"。【注:自动剪线后,系统始终在上针位】                         |
| 9  |                | 循环键:多段缝模式下多段缝的段数和各段的针数设置的切换,W 缝模式下段数和各段的针数设置的切换。                                                               |
| 10 | :              | 补针键:有效按下时启动补针功能,松开按键时关闭补针功能。                                                                                   |

第4页 共16页

| 序号 | 外观 | 描述                                                                                                    |  |  |  |  |  |
|----|----|----------------------------------------------------------------------------------------------------|--|--|--|--|--|
| 11 | HΧ | 剪线键:用于选择或取消自动剪线功能。选择后液晶屏幕上方会显示剪线状态标识,详细见 "3.1.5<br>剪线设置"。                                                |  |  |  |  |  |
| 12 |    | 抬压脚键:每有效按动一次,设置将在剪线后抬压脚、缝纫终止抬压脚和无自动抬压脚之间循环选择,选择后液晶屏幕上方会显示出当前的状态;详细见 "3.1.4 抬压脚设置"。                       |  |  |  |  |  |
| 13 | OH | 触发键:用于选择或取消触发方式,该按键只在多段缝工作模式下有效,当选择触发模式后,点动脚踏板一次即可完成多段缝中的某一段针数缝制;选择后液晶屏幕上方会显示触发方式标识,详细见<br>"3.1.6 触发设置"。 |  |  |  |  |  |

# 第3章 系统参数设置说明

## 3.1 操作员模式

在操作员模式中,可以在已设定好技术参数的情况下选择使用各种缝纫模式。作为预设的缺省设 置,系统开机初始化后即进入此模式,在此模式下可进行正常的缝制工作及模式切换等基本功能 的实现,而不能修改任何内部参数及设置。 ▲:在执行任何操作的时候,如果长时间不按按键,操作面板会自动切换到空闲状态, 前面执行的操作将不会被执行!

## 3.1.1 缝纫模式功能设置

- • -----,表示已经选择了自由缝模式,踩下踏板即可开始缝纫。 **多段缝模式**:按 □ 键,在液晶显示区定长缝模式图标 ↓ 会亮,液晶显示

的多段缝模式段数 (最高 24 段), 然后按 🖬 键, 进入多段缝每段针数设置界面

来选择所需要修改的段数,用 曾 曾 键和 曾 曾 键来修改针数。

▼ 维模式: 按 □ 键, 在液晶显示区定长缝模式图标 → 会亮. 液晶显示

第5页 共16页

为₩缝界面。,使用 ● 和 ● ● 键设置 A 段的针数,设置范围:1-99 针;使用 ●

○ 健和 ● 健设置 B 段的针数,设置范围: 1-99 针。可用 ● 键可切换到 D 段设

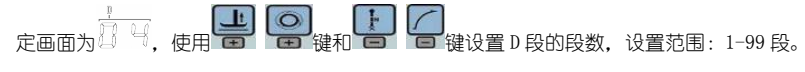

## 3.1.2前/后加固缝功能设置

第一步:按下 🖻 键修改前加固缝设置。前加固缝有如下四种模式:

第二步:使用上述的按键在上述的四个模式中循环选择需要的前固缝模式,停止按键进行确认,即 可选中该前加固缝模式。

第三步: 然后使用 🖻 🖬 П 📄 🛱 健设置 A 段的针数, 使用 🖻 🗃 键设置 B 段

的针数,设置范围:1-99针。设置好针数即完成了前加固缝设置。

#### 备注:除按键不同外,后加固缝的设置方法与前加固缝设置方法基本相同。

#### 3.1.3 软(慢) 启动功能设置

按 键后,选择软启动功能,选择后液晶屏幕上显示 ,再按一下可以退出软启动状态,液晶屏幕上熄灭 。

## 3.1.4 抬压脚功能设置

按 <sup>2</sup> 键即可进入抬压脚设置,抬压脚有四种设置:不自动抬压脚、剪线后自动抬压脚(<sup>3</sup> <u>)</u>)、 缝纫中停车自动抬压脚(<sup>1</sup> <u>)</u>)、剪线后和停车时都自动抬压脚,每按动键一次,设置将 在上面四种抬压脚设置间循环切换,停止按键抬压脚设置完成。

#### 3.1.5 剪线功能设置

按动 键即可进入剪线设置,可以设置为不剪线和剪线两种方式。反复按下 键,液晶显示区 网际被点亮或消隐。设置为剪线模式时该图标点亮,设置为不剪线模式时该图标消隐。点亮则表示已经选择剪线功能,消隐则表示不选择剪线功能。

### 3.1.6 触发功能设置

使 用键:选择/不选择触发方式。选择触发方式后,液晶显示屏显示<sup>©</sup>,在多段缝模 第 6 页 共 16 页 式下,点动脚踏板一次,系统自动完成当前段的设定针数。再按一下可以退出触发方式,液晶显示 屏<sup>②</sup>熄灭。

## 3.1.7 停针位控制功能设置

按 · 动键可对停针位进行设定,可以设置为中间缝纫停止时系统停在上针位或者下针位。 反复按下键,在 · (下停针)和 · (上停针)之间切换。选择所需的停针位,停止按键进行设置确认。

## 3.1.8 补针功能设置

使用 键: 在自由缝中途停车或定长缝段间结束时, 当按下该键启动补针功能。补半针、 补一针取决于按下的时间; 如果点动按键放开速度快为补半针, 点动按键放开速度慢点为补一针, 保持按下, 则系统运行连续补针, 直至松开补针按键。

#### 3.2 技术员模式

在技术员操作模式中,可以根据使用需要,调整或重设各功能模式的相应技术参数,使系统工作在 最好的工况下,进入参数设定的方法如下:

## 3.2.1 如何进入技术员模式

| 第       | 5一步:在操作员模式下,先按下 <mark></mark> 键不 | 放,再會按键,    | 液晶会显示 <b>PD</b> 0000, | 要求键入技术  |
|---------|----------------------------------|------------|-----------------------|---------|
| 员       | 设置的密码,初始密码为 0000.                |            |                       |         |
| 第       |                                  |            | ]<br> 键输入密码,然后按       | ア記録。如   |
| 果       | R密码正确,即进入技术员模式,显示 DD Da          | 200,否则退回到排 | 操作员模式。                |         |
| 第       | 第二步:技术员模式下,使用 🖬 🗊 🔒              | は、日報の代表    | 技术员参数编号。技术            | 、员参数详见表 |
| 2.      | 0                                |            |                       |         |
| 第       |                                  |            | <b>]</b><br>键更改参数值。   |         |
| 第       | 5五步:在技术员模式下,按下 👂 键,              | 操作面板退回到    | 桑作员模式。                |         |
| 3. 2. 2 | 技术员参数表                           |            |                       |         |

表 3-1 技术员模式参数表

第7页 共16页

| 参数<br>分类 | 参数<br>编号 | 默认值  | 参数范围      | 注释                                                                                                    |  |
|----------|----------|------|-----------|----------------------------------------------------------------------------------------------------|--|
|          | 00       | 200  | 100 ~800  | 起始缝纫速度                                                                                                |  |
|          |          | 3500 | 200 ~5000 | 自由缝最高速度 (全局最高限速值)                                                                                     |  |
|          | 02       | 3000 | 200 ~5000 | 定长缝最高速度                                                                                               |  |
|          | 0 3      | 5000 | 200 ~5000 | 手动倒缝最高限速值                                                                                             |  |
|          | 04 200   |      | 100 ~800  | 补针速度                                                                                                  |  |
|          | 05       | 250  | 100 ~500  | 剪线速度                                                                                                  |  |
| 速度<br>参数 | 06       | ٥    | 0 / 1     | 慢速启动模式:<br>0: 仅剪线后有慢速启动, 1: 剪线后、中间停止都有慢速启动                                                            |  |
|          | ٢٥       | 2    | ~9        | 慢速起缝针数                                                                                                |  |
|          | 08       | 200  | 100 ~800  | 慢速起缝速度                                                                                                |  |
|          | 09       | 20   | I ~20     | 系统加速灵敏度(对于直驱传动可设置为较大的值;对于皮带传动不要设置太大,否则振动、噪声较大。此参数不影响电机出力)                                             |  |
|          | 05 AO    |      | I ~20     | 系统减速灵敏度(对于直驱机头可设置为较大的值;对于皮带传动不要设<br>置太大,否则振动、噪声较大。此参数不影响电机出力)                                         |  |
|          | 10       | 1800 | 200 ~2200 | 前加固缝速度                                                                                                |  |
|          |          | 1800 | 200 ~2200 | 后加固缝速度                                                                                                |  |
| 加固       | 15       | 1800 | 0022~ 005 | 连续回缝 (₩缝) 速度                                                                                          |  |
| 缝参       | I B      | 26   | 0~10      | 前加固缝针迹补偿1                                                                                             |  |
| 数        | 14       | 20   | 0~10      | 前加固缝针迹补偿 2                                                                                            |  |
|          | 15       | 26   | 0~10      | 后加固缝针迹补偿1                                                                                             |  |
|          | 16       | 20   | 0~10      | 后加固缝针迹补偿 2                                                                                            |  |
|          | 30       |      | 0/1/2/3   | 脚踏板控速曲线模式:<br>0:自动线性斜率(根据最高速自动计算)<br>速度<br>路板给定<br>1:两段斜率(可自由设定为先缓后快或先快后缓,需配合参数【31】和【32】<br>使用)<br>速度 |  |

第8页 共16页

| 参数<br>分类 | 参数<br>编号 | 默认值  | 参数范围      | 注释                                                                                                   |  |
|----------|----------|------|-----------|----------------------------------------------------------------------------------------------------|--|
| 踏板<br>参数 |          |      |           | <ul> <li>2: 幂次曲线 (需配合参数【33】使用)</li> <li>速度<br/>速度<br/>踏板给定</li> <li>3: S型曲线 (先缓后快,低速操控性好)</li> </ul> |  |
|          |          |      |           | 速度<br>踏板给定                                                                                           |  |
|          | ШΙ       | 3000 | 200 ~4000 | 两段控速斜率辅助参数:中段转折点速度 RPM (两段斜率的转折点速度),<br>在参数【30】设置为1时有效。<br>中段转折<br>点速度 路板给定                          |  |
|          | 32       | 800  | 0 ~ 1024  | 两段控速斜率辅助参数:中段转折点踏板模拟量值,当参数【30】设置为<br>1 时有效,参数设定值需在参数【38】到【39】的值之间。                                   |  |
| 踏板参数     | 33       | 2    | <i> 2</i> | 幂次控速曲线辅助参数:在参数【30】设置为2时有效。<br>1:平方(先缓后快,低速操控性好);<br>速度<br>2:开方(先快后缓,响应速度快);<br>速度<br>踏板给定<br>踏板给定    |  |
|          | 34       | 150  | 0 ~ 1024  | 踏板剪线位置设定,如图 2-1 所示。(设定值不得高于参数【35】)                                                                   |  |
|          | 35       | 300  | 0 ~ 1024  | 踏板抬压脚位置,如图 2-1 所示。(设定值介于参数【34】和【36】之间)                                                               |  |
|          | 36       | 450  | 0 ~ 1024  | 踏板回中位置,如图 2-1 所示。(设定值介于参数【35】和【37】之间)                                                                |  |
|          | ЭЛ       | 460  | 0 ~ 1024  | 踏板前踩运行位置,如图 2-1 所示。(设定值介于参数【36】和【38】之<br>间)                                                          |  |

第9页 共16页

| 参数<br>分类                       | 参数<br>编号 | 默认值       | 参数范围         | 注释                                              |
|--------------------------------|----------|-----------|--------------|-------------------------------------------------|
|                                | 38       | 680       | 0 ~ 1024     | 踏板低速运行位置(上限),如图 2-1 所示。(设定值介于参数【37】和<br>【39】之间) |
|                                | 99       | 940       | 0 ~ 1024     | 踏板模拟量最大值,如图 2-1 所示。(设定值不得低于参数【38】)              |
| <b>3</b> 月 300 0~800 踏板抬压脚确认时间 |          | 踏板抬压脚确认时间 |              |                                                 |
|                                |          |           |              | 上电自动找上针位:                                       |
|                                | 40       | 1         | 0/1          | 0: 不找;                                          |
|                                |          |           | ļ!           | 1: 找                                            |
|                                |          |           |              | 自动加固功能选择: (无自动加固功能的机头,最好禁止)                     |
|                                | 41       | ł         | 0/1          | 0: 禁止固缝;                                        |
|                                |          |           |              | 1: 允许固缝。                                        |
|                                |          |           |              | 手按回缝时功能模式选择                                     |
|                                | 42       | 0         |              | 0: Juki 模式。在缝纫中途或中途停止时均有动作。                     |
|                                |          |           |              | 1: Brother 模式。仅在缝纫中途有动作。                        |
| 习惯                             | 1        |           | с/ I/2/<br>Е | 特殊运行模式:                                         |
| 沿定                             |          |           |              | 0:操作工选择;                                        |
| IX.AC                          | 43       | 0         |              | 1: 简易缝模式;                                       |
|                                | 1        |           |              | 2: 测电机初始角(不需要取下皮带);                             |
|                                |          |           |              | 3: 计算传动比模式 (需要有停针传感器,且不能取下皮带)                   |
| 习惯                             | 1        | ĺ         |              | 电机低速加力功能开关:                                     |
| 沿定                             | 44       | 0         | 0—31         | 0: 正常功能;                                        |
| KAL.                           |          |           |              | 1-31: 低速加力过厚能力档位                                |
|                                | ſ '      |           |              | 停针模式:                                           |
|                                | 45       | I         | 0/ I         | 0: 匀速滑车模式 (皮带传动方式下,停车精度不高);                     |
|                                |          |           |              | 1: 回拉模式 (PMX 模式)                                |
|                                | 46       | 150       | 0 ~800       | 按钮补半针命令时间                                       |
|                                | 47       | 180       | 0 ~800       | 按钮补一针命令时间                                       |
| 计数                             | 50       |           | I~ 100       | stitch 计数器功能比例值设定                               |
| 器模                             | 51       | I         | 1~9999       | stitch 计数值设定                                    |

第 10 页 共 16 页

| 参数<br>分类  | 参数<br>编号           | 默认值 | 参数范围       | 注释                                                                                                    |
|-----------|--------------------|-----|------------|----------------------------------------------------------------------------------------------------|
| ft        | 52                 | 0   | D-4        | stitch 计数器模式选择:<br>0:不计数<br>1:依针数往上计数,数完设定值后自动重新计数<br>2:依针数往下计数,数完设定值后自动重新计数<br>3:依针数往上计数,数完设定值后,马达自动停止,须由 S4 [152. INI] =CRS<br>设定或面板上的 A 键来启动重新计数。<br>4:依针数往下计数,数完设定值后,马达自动停止,须由 S4 [152. INI] =CRS<br>设定或面板上的 A 键来启动重新计数。   |
|           | 53                 | I   | ~  00      | Trimming 计数器功能比例值设定                                                                                                    |
| -         | 54                 | -   | I~9999     | Trimming 计数值设定                                                                                                    |
|           | 55                 | 0   | 0~4        | Trinming 计数器模式选择:<br>0:不计数<br>1:依针数往上计数,数完设定值后自动重新计数<br>2:依针数往下计数,数完设定值后自动重新计数<br>3:依针数往上计数,数完设定值后,马达自动停止,须由 S4 [152. INI] =CRS<br>设定或面板上的 A 键来启动重新计数。<br>4:依针数往下计数,数完设定值后,马达自动停止,须由 S4 [152. INI] =CRS<br>设定或面板上的 A 键来启动重新计数。 |
| 操作        | 61                 | ٥   | 0/1/2      | 参数传输方式:0:无动作;1:下传参数(自操作面板向控制器传参数);<br>2:上传参数(自控制器向操作面板传参数)。                                                                                                    |
| 炎         | 62                 | 0   | I, 2, XXXX | 恢复出厂参数(仅恢复操作员、机修、厂商等参数)<br>直驱平车默认恢复出厂参数 2000                                                                                                    |
| f≭i⊢<br>米 | 63                 | 0   | 1, 2       | 保存当前参数为 liser 自定义机修参数(可恢复)                                                                                                    |
| ~         | 注: 以上【GX】操作类参数不保存。 |     |            |                                                                                                    |

第 11 页 共 16 页

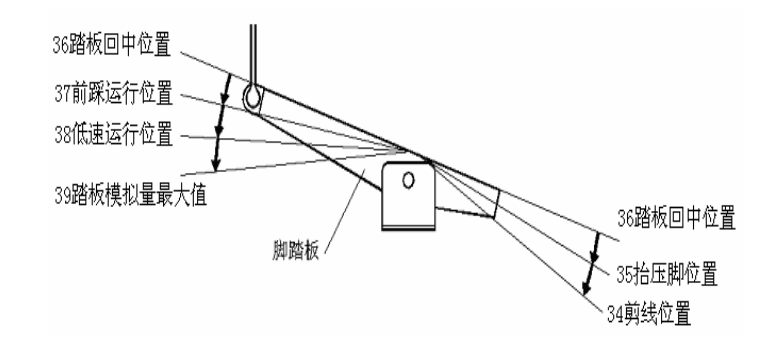

图 3-1 踏板动作参数各位置示意图

## 3.3 系统员模式

在系统员操作模式中,可以根据使用需要,调整各种电磁铁的控制参数设置,使得伺服系统能正 常运转。

## 3.3.1 如何进入系统员模式

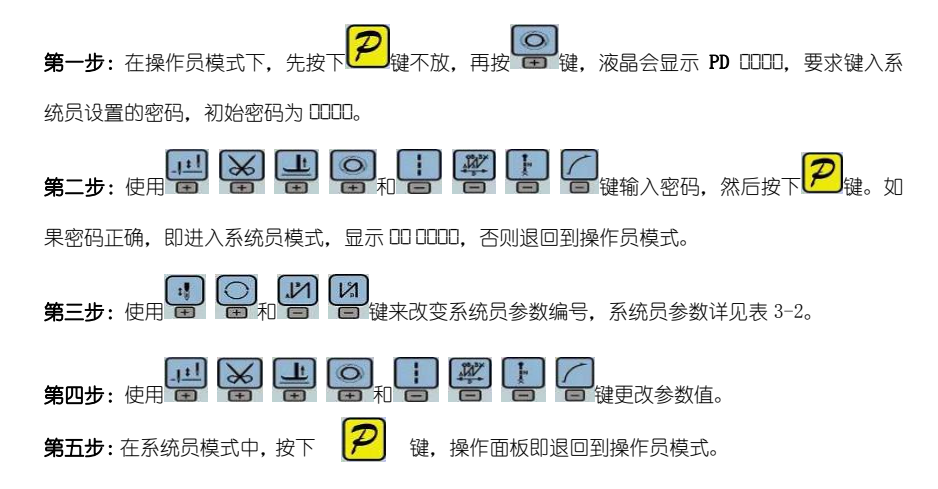

3.3.2 系统员参数表

表 3-2 系统员模式参数表

第 12 页 共 16 页

| 参 数<br>分类 | 参数<br>编号     | 默认值   | 参数范围         | 注释                                |  |
|-----------|--------------|-------|--------------|-----------------------------------|--|
|           |              |       |              | 剪线时序选择:                           |  |
|           |              |       |              | 0: 按系统员参数【03】设定的角度进行剪线,直至上停针后延时系  |  |
|           |              |       |              | 统员参数【06】设定的时间为止。                  |  |
|           |              |       | - / I / J /  | 1:按系统员参数【03】设定的角度进行剪线,直至系统员参数【04】 |  |
|           |              |       | U/ I/C/<br>C | 设定角度为止。                           |  |
|           | UC           |       | 2            | 2:按系统员参数【03】设定的角度进行剪线,延时系统员参数【06】 |  |
| 劓线        |              |       |              | 设定的为止。                            |  |
| 模式        |              |       |              | 3: 下针位信号后延迟系统员参数【05】设定的时间进行剪线,延时  |  |
|           |              |       |              | 系统员参数【06】设定的时间为止。                 |  |
|           | 03           | 10    | 5-359        | 剪线开始角度(相对于下针位角度)                  |  |
|           | 04           | 180   | 10 - 359     | 剪线结束角度(相对于下针位角度,需大于系统员参数【03】)     |  |
|           | 05           | 10    | 1-999        | 剪线开始延时 T1 (ms)                    |  |
|           | 0.6 60 1-999 | 1-999 |              |                                   |  |
|           |              |       |              | 松线电磁铁时序选择:                        |  |
|           |              |       |              | 0: 按系统员参数【11】设定的角度后进行松线动作,直至上针位再延 |  |
|           |              |       |              | 迟系统员参数【14】所设定的时间为止。               |  |
|           |              |       |              | 1: 按系统员参数【11】设定的角度后进行松线动作,直至系统员参数 |  |
| 松线        |              |       | N/1/2/       | 【12】设定的角度为止。                      |  |
| 扫线        | 10           | 0     | 3/4          | 2: 按系统员参数【11】设定的角度后进行松线动作,延迟系统员参数 |  |
| 夹线        |              |       | י <i>י</i> ר | 【14】所设定的时间为止。                     |  |
| 模式        |              |       |              | 3:下针位信号后延迟系统员参数【13】设定的时间进行松线动作,延  |  |
|           |              |       |              | 迟系统员参数【14】所设定的时间为止。               |  |
|           |              |       |              | 4:上针位信号后延迟系统员参数【13】设定的时间进行松线动作,延  |  |
|           |              |       |              | 迟系统员参数【14】所设定的时间为止。               |  |
|           |              | 30    | 5-359        | 松线电磁铁启动角度(相对于下针位角度)               |  |
|           | 15           | 300   | ID -359      | 松线电磁铁结束角度(相对于下针位角度,需大于系统员参数【11】)  |  |
|           | 13           |       | l - 999      | 松线电磁铁启动延迟时间 T1 (ms)               |  |
|           | 14           | 10    | l - 999      | 松线电磁铁上针位后延迟时间 T2 (ms)             |  |
|           | 15           | 1     | 0/1          | 扫线功能选择:0:关闭,1:打开。                 |  |

第 13 页 共 16 页

| 参 数<br>分类 | 参数<br>编号 | 默认值  | 参数范围     | 注释                                        |
|-----------|----------|------|----------|-------------------------------------------|
| 松线        | 16       | 10   | 1 - 999  | 拨线/扫线延迟时间 ms                              |
| 扫线        | П        | ЭD   | l - 9999 | 拨线 / 扫线持续时间 ms                            |
| 夹线        | 18       | 20   | 1 - 999  | 拨线 / 扫线复原时间 ms                            |
| 模式        | 19       |      | 0/1      | 钳线功能选择:0:关闭,1:打开。                         |
|           | 18       | 120  | 0 - 359  | 钳线开始角度                                    |
|           | ΙЬ       | 320  | 0 - 359  | 钳线结束角度                                    |
|           | 31       | 0    | 0/1      | 自动测试模式选择:0:定针数,1:定时间。                     |
| 停止        | 32       | 300  | 0 ~ 1000 | 安全开关报警确认时间 ms (不区分直驱翻台开关和绷缝剪刀保护开关,统一处理方式) |
| 模式        | 33       | 50   | 0 ~ 1000 | 安全开关恢复确认时间ms                              |
|           | 34       | ٥    | 071      | 电机转向:<br>1: 反转: 0: 正转。                    |
|           |          |      |          | 电机/机头传动比:单位 0.001                         |
| 机头        | 40       | 1000 | 0 - 9999 | (如果自动计算过传动比,控制器内的该参数可能与操作面板上的参数不同)        |
| 相关<br>参数  | 42       | 0    | 0 - 359  | 上停针位调整角度<br>(相对于上针位传感器的位置偏移)              |
|           | 43       | 175  | 0 - 359  | 下针位机械角度                                   |
|           | 44       | 100  | 0 - 800  | 放压脚延迟时间 (ms)                              |

## 3.4 监控模式

3.4.1 如何进入监控模式

□□□↓↓↓↓↓↓↓↓↓↓↓↓↓↓↓↓↓↓↓↓↓↓↓↓↓↓↓↓↓↓↓↓↓↓↓↓↓↓↓↓↓↓↓↓↓↓↓↓↓↓↓↓↓↓↓↓↓↓↓↓↓↓↓↓↓↓↓↓↓↓↓↓↓↓↓↓↓↓↓↓↓↓↓↓↓↓↓↓↓↓↓↓↓↓↓↓↓↓↓↓↓↓↓↓↓↓↓↓↓↓↓↓↓↓↓↓↓↓↓↓↓↓↓↓↓↓↓↓↓↓↓↓↓↓↓↓↓↓↓↓↓↓↓↓↓↓↓↓↓↓↓↓↓↓↓↓↓↓↓↓↓↓↓↓↓↓↓↓↓↓↓↓↓↓↓↓↓↓↓↓↓↓↓↓↓↓↓↓↓↓↓↓↓↓↓↓↓↓↓↓↓

监控参数的具体内容如下表的表 3-3 所示,如果在规定时间内没有按键操作,操作面板会自动退回 到空闲状态。

3.4.2 监控模式参数表

第 14 页 共 16 页

表 3-3 监控模式参数表

|    | 参数号    参数单位 |        | 注释          |  |
|----|-------------|--------|-------------|--|
|    | 10          | 次      | 针数计数        |  |
|    |             | 次      | 剪线计数        |  |
|    | 20          | V      | 母线电压        |  |
|    | 21          | RPM    | 机头速度        |  |
|    | 55          | 0. 01A | 相电流         |  |
| 监控 | 53          | degree | 初始角度        |  |
| 状态 | 24          | degree | 机械角度        |  |
|    | 25          |        | 踏板电压采样值     |  |
|    | 26          | 0.001  | 传动比         |  |
|    | 27          | 小时     | 电机累计运行时间    |  |
|    | 85          |        | 机头交互速度信号采样值 |  |
|    | 30-31       |        | 8 个历史故障代码   |  |

#### 3.5 错误报警模式

当系统检测出错误时候,操作面板会自动跳转到错误报警模式,液晶显 E r r - 3 3 示 。在 错误报警模式内,操作面板仍可以跳转去做技术员参数、系统员参数和其他操作面板参数的修改, 并且监控模式仍有效,退出这些模式后,操作不返回空闲状态,还是跳转回错误报警模式,系统在 修正错误后,需要断电再上电才可以正常运行工作,常用的错误代码及处置方法可参考控制器用户 手册。

#### 3.6 安全开关报警模式

## 第4章 控制系统安装后的调试

#### 4.1 恢复出厂值

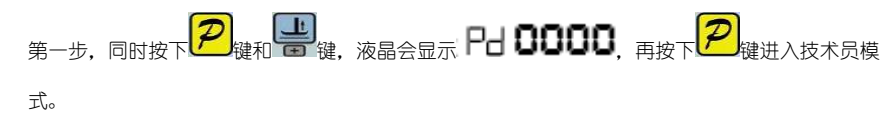

第15页 共16页

第二步,使用 🖬 🖬 和 🖨 😫 禮遇整索引参数到 62 项。

第三步,使用 💭 💭 💭 🎧 р 🎧 р 🎧 🎲 🎧 🤯 健输入相对应厂家的恢复代码。第 四步,确认恢复代码无误后,长按 🖓 健 3 秒钟以上,控制器恢复出厂完成。如下图 4-1 图例所 示:

#### 4.2 调整上针位设置

第一步,同时按下 建和 键,进入监控模式下 24 号监控参数。如下图 4-2 图例所示: 第二步:转动手轮让挑线杆到上针位的位置,LCD 会显示一个机械角度的偏差值。如下图 4-2 图例 所示:

第三步:同时按下 建 (LCD 显示 24 DDDD (上一步的机械偏转角度归零),证明上针 位设置完成。如下图 4-2 图例所示:

#### ⚠: 控制系统在恢复出厂后,需要按照以上方法重新设置上针位!

|       | 1                                                                           |
|-------|-----------------------------------------------------------------------------|
|       | 99 <b>98 90</b><br>99 <b>198 10</b><br>99 <b>198 10</b><br>90 <b>198 10</b> |
| 图 4-1 | 图 4-2                                                                       |

386P0123A

2013-8-12

第 16 页 共 16 页